## **Business Bill Pay**

#### **Bill Pay Enrollment**

As the administrative user, the first time you click on the Bill Pay tab, you will need to enroll the account for Bill Pay. Click the account you wish to enroll.

You will receive the Pending Enrollment message until our Treasury Management Support team has completed the setup.

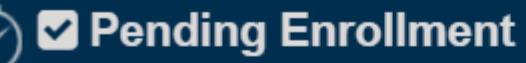

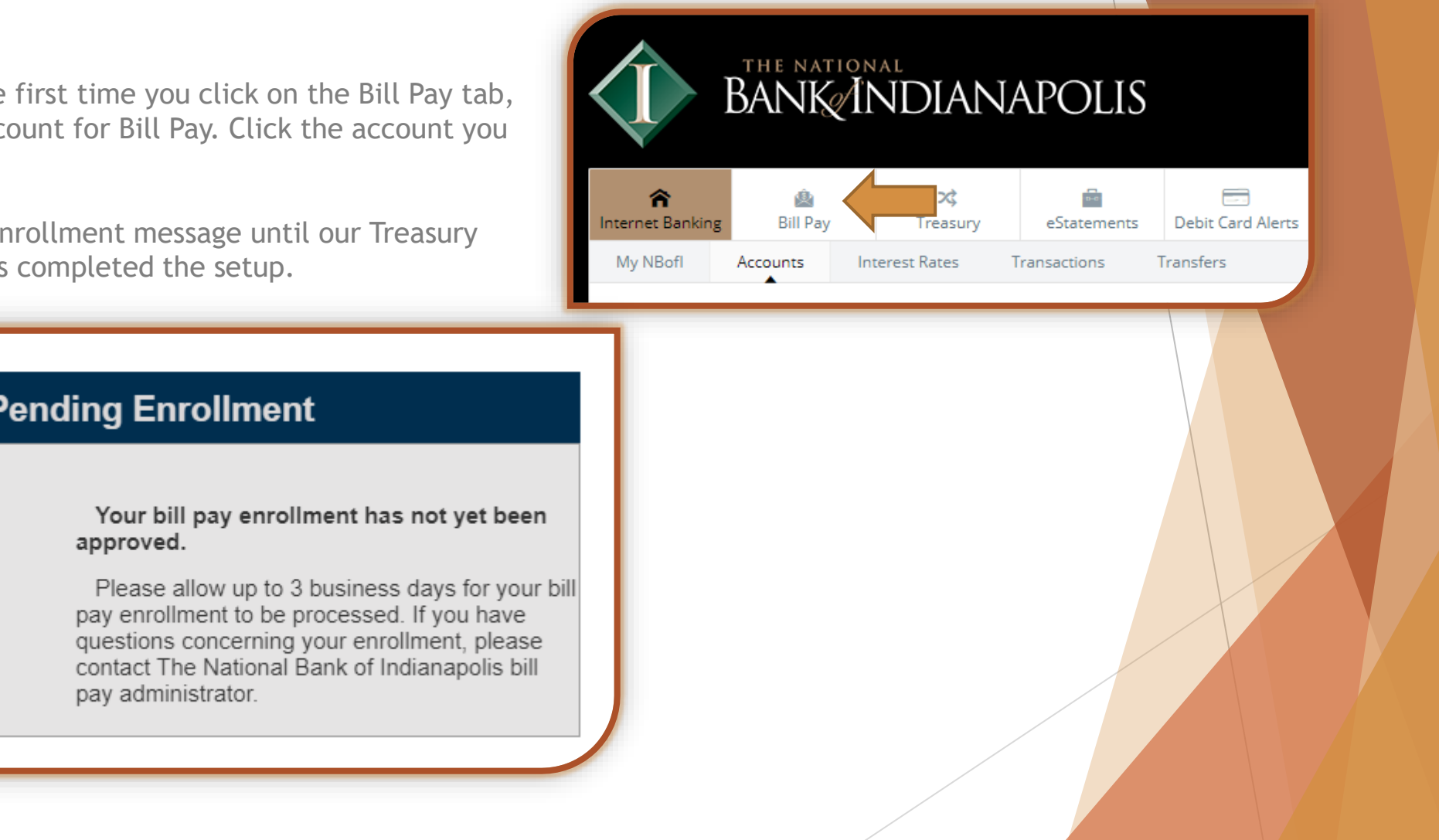

### **Business Bill Pay...continued**

#### First Time Using Bill Pay

Once your enrollment has been confirmed, the next time you click on the Bill Pay tab, you will be asked to set up challenge questions, a security key phrase and to accept the terms and conditions.

The challenge questions are prompted whenever a payment or change is made, so please be sure to know the answers to the questions you selected. The security key is simply a phrase that appears when you first go to your Bill Pay tab to let you know this is a secure site.

#### Home Dashboard

The home dashboard has several shortcuts to help you make a payment or view your payment history.

- PAYMENTS: Once your bills and payees are set up, you may choose the "Payments" tab to make a single payment or schedule auto payments.
- > **PAYEES:** To set up your payees, choose the "Payees" tab.
- PAYROLL: Setup employees to receive payroll deposit. (Note: This is not a true payroll system. Does not calculate taxes or tax documents. Only allows you to send payments.)
- CALENDAR: View an overview of processed payments and scheduled payments.
- OPTIONS: The "Options" tab allows you to set permission controls and final approvals so that you can have the final go-ahead for payments.

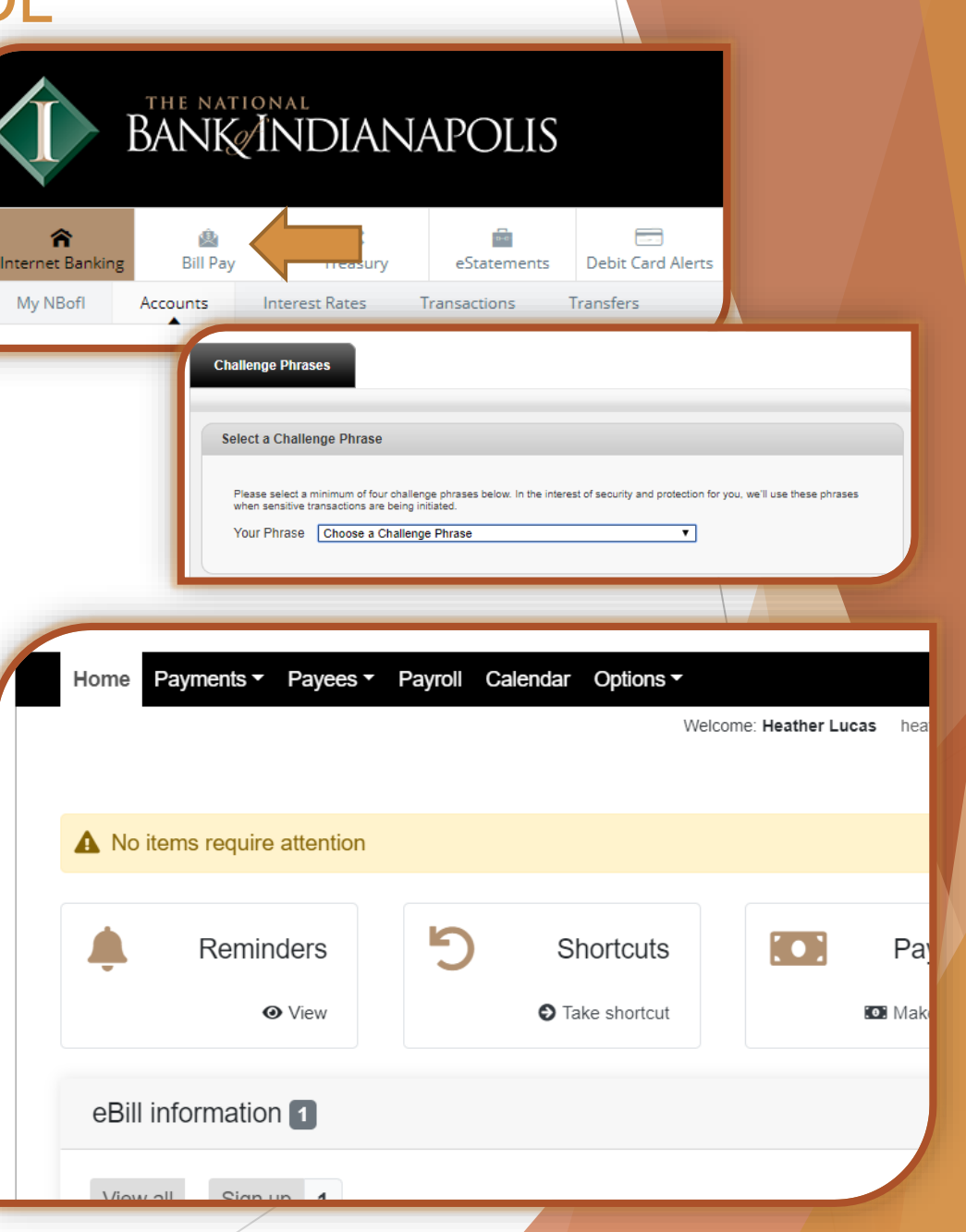

## **Business Bill Pay...continued**

### **Payments Tab**

To make a payment, select whether you want to make a "One-time Payment" or a "Recurring Payment." If you need to expedite a payment, you can choose Rush Delivery\*.

If you've set up approvals for you bill payments, manage your "Scheduled Transactions" and approve them. Search your "Transaction History" for a specific payee, or by date, for better tracking of your payments.

\*Additional fees may apply.

#### Payment Tab: One-time Payment

To make a One-time payment you can use an existing template or click Add payee to create a new payment.

Click the + by each existing template to pay multiple companies/individuals at once.

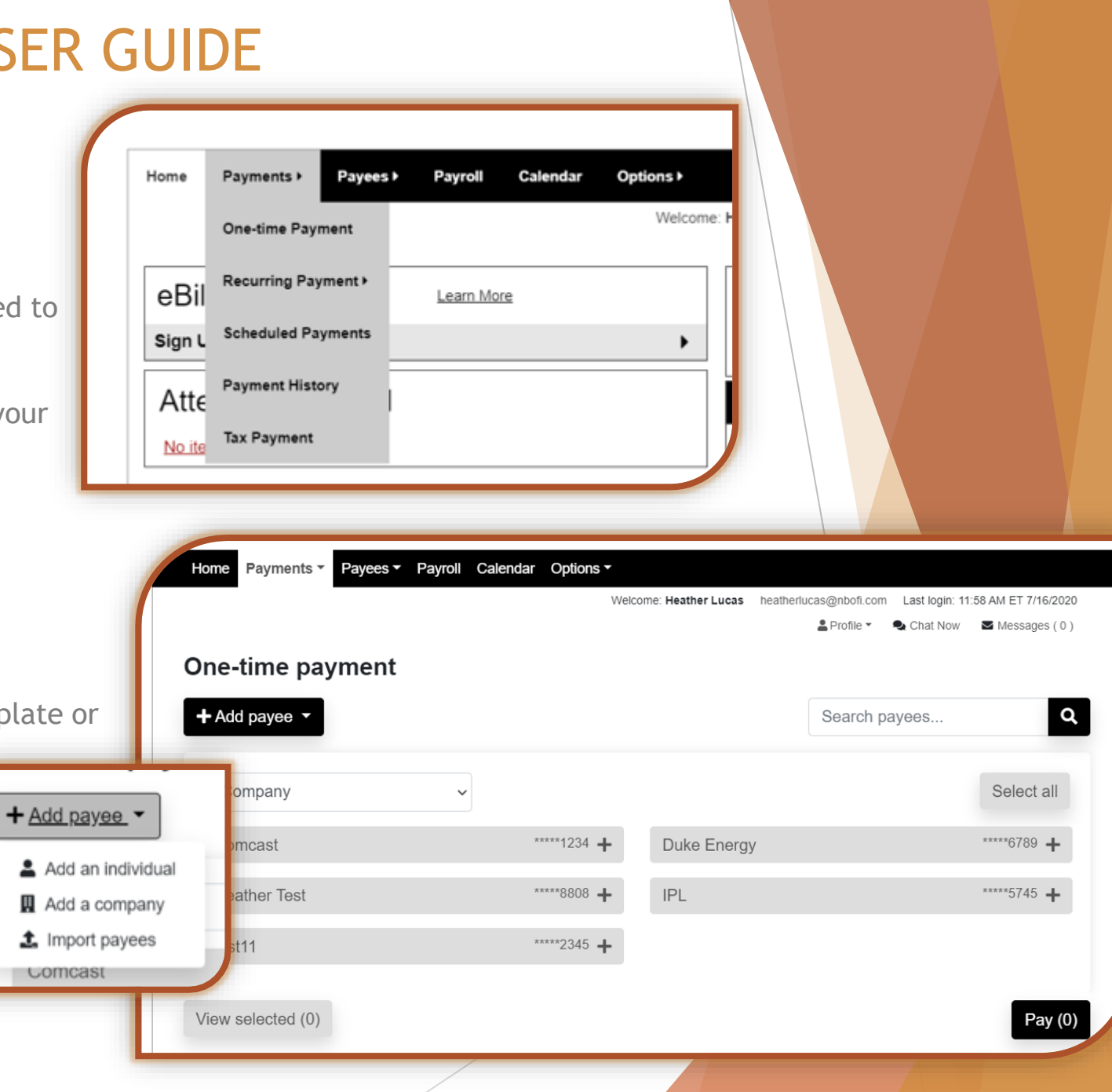

### **Business Bill Pay...continued**

#### Payments Tab: Recurring Payment

Select Recurring Payment to set the frequency for any existing payee. Click Add a Bill Payee to add a new company or individual.

| Home Payments F                                                                                            | Payees ► Pay           | yroll Calendar                                                                                     | Options •              |                                                                                                    |
|----------------------------------------------------------------------------------------------------|------------------------|----------------------------------------------------------------------------------------------------|------------------------|----------------------------------------------------------------------------------------------------|
| Payments • Recurring Paymer                                                                                | <u>nt</u> • For a Bill |                                                                                                    | Welcome: Heather Lucas | <u>heatherlucas@nbofi.com</u> Last login: 11:58 AM ET 7/16/2020<br>▲ Profile  ◆  ◆ <u>Chat Now</u> ▲ <u>Messages (0)</u>                                                                         |
| Payee List Select a Category All Categories Add a Bill Payee ✓ Comcast Duke Energy Heather Test IPL tost11 | ~                      | Details         Comcast         Check         *****1234         Pay From*         Amount*       \$ | yment Primary Checking | * Required Field          Series edit         Frequency*       Select a Frequency          Would you like this series to end?*         No         On this date         After a set # of payments |
|                                                                                                    |                        | Comment                                                                                            | Add                    | Review       Submit         By clicking submit, you authorize us to debit the indicated account for the amount of each payment.                                                                  |

### **Business Bill Pay...continued**

#### Payments Tab: Scheduled Payment

Select Scheduled Payments to view any payments you have scheduled to be paid.

| Home Pa   | ments ▼ Payees ▼ Payroll Calendar Options ▼<br>Welcome: Heather Lucas heatherlucas@nbofi.com Last login: 1:20 PM ET 7/10 |
|-----------|----------------------------------------------------------------------------------------------------|
| Schedu    | led payments                                                                                                    |
| Q Search  | filter 🕀                                                                                                    |
| There are | no scheduled payments to display                                                                                         |
|           |                                                                                                    |
| ×         | n                                                                                                    |
|           |                                                                                                    |
| ~         | Deven ente Teha Deven ent Wisterna                                                                                       |
|           | Select Payment History, chose your report criteria,                                                                      |
|           |                                                                                                    |
| ·         | to view the history of payments processed.                                                                               |

#### 4:09 PM ET

Website created for The Nation by iPay Technologies, LLC. Us limited to authorized users only Any unauthorized use is prohib prosecuted.

**Payment history** 

**Q** Search filter

| View options          | × |
|-----------------------|---|
| Category              |   |
| All Categories        | ~ |
| View                  |   |
| All Payees            | ~ |
| Deliver by date range |   |
| Custom Date           | ~ |
| Transaction status    |   |
| View All              | ~ |
| Order by              |   |
| Process Date          | ~ |
| Arrange               |   |

### **Business Bill Pay...continued**

#### Payments Tab: Tax Payment

Select Tax Payment to be redirected to the Tax website. Make sure you do not have Pop-Up Blocker turned on.

|                                                                       |                                                                                                    |                                                                              |                                                                          | Welcome: Heather Lucas                                                                                                    | heatherlucas@nbofi.c                                  | com Last login: 1:20 PM ET 7/16/2                                                                                                    |
|-----------------------------------------------------------------------|----------------------------------------------------------------------------------------------------|------------------------------------------------------------------------------|--------------------------------------------------------------------------|----------------------------------------------------------------------------------------------------|-------------------------------------------------------|----------------------------------------------------------------------------------------------------|
| ts • Single Pm                                                        | • For a Tax Pa                                                                                        | yment:                                                                       |                                                                          |                                                                                                    | 🛓 Profile 🔻                                           | 오 <u>Chat Now</u> 🛛 <u>Messages ( 0</u>                                                                                                    |
| Schedule a                                                            | fax Payment                                                                                           |                                                                              |                                                                          |                                                                                                    |                                                       |                                                                                                    |
| Send ele                                                              | ctronic tax payn                                                                                      | nents directly                                                               | y to the IRS t                                                           | hrough EFTPS.                                                                                                    |                                                       | Tax website                                                                                                    |
| The Electro<br>provides a<br>taxpayers t<br>become a p<br>taxpayers e | nic Federal Tax P<br>means for electror<br>ne inconvenience<br>preferred method f<br>mrolled in EFTPS | ayment Syster<br>nic tax paymer<br>of last minute<br>or making Feo<br>today. | n (EFTPS) is a<br>its. EFTPS is e<br>trips to the ban<br>leral Tax payme | federal government program that<br>asy to use, it's accurate, and it save<br>k with checks and coupons. EFTPS<br>ents. There are more than 3.6 millio | es By cli<br>5 has Unite<br>n not a<br>India<br>butto | icking <b>"go there now,"</b> you will be<br>to a website that is an Official<br>d States Government System and is<br>ffiliated with The National Bank of<br>napolis. You can click on the back<br>n now to return to the previous |
| your bill par                                                         | / session will time<br>nd one minute rel                                                              | out for securit<br>maining to war                                            | y purposes. A r<br>n you of the up                                       | nessage will display at five minutes<br>coming session time out.                                                                                      | page                                                  |                                                                                                    |
|                                                                       |                                                                                                    |                                                                              |                                                                          | 1                                                                                                    |                                                       |                                                                                                    |

## **Business Bill Pay...continued**

### Payees Tab

You have the option to add a company or an individual or import payees using an Excel .CSV file.

You can also Manage Payees and Manage Categories within the Payees tab.

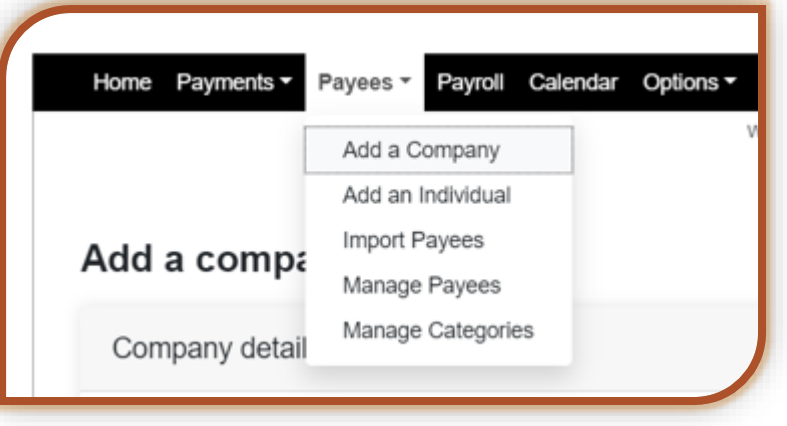

#### Payees Tab: Add a Company

Send funds to any business account by clicking Add a Company. Add the Payee name, account number, phone number, and payee ZIP code.

### Company details Important information Your payee's information is typically found on your most recent bill. In some cases, we may ask for additional information if the payee isn't listed in our database. Payee name \* Payee name Account number \* Account number No account number ? Confirm account number \* Confirm account number Phone number \* Payee ZIP code \* (XXX) XXX-XXXX XXXXX-XXXX Account holder name \* THE NATIONAL BANK OF INDIANAPOLIS

### **Business Bill Pay...continued**

#### Payees Tab: Pay an Individual

Send funds electronically to an individual's bank account, or mail a check payment. When you pay an individual electronically, you can request that the payee provide their own bank account information, or if you have their account information, you may set it up yourself.

| elect a method of payment                                                                                                    |                                                       |
|----------------------------------------------------------------------------------------------------|-------------------------------------------------------|
| Electronic - Sending payments electronically is much more secure than a check in the mail, and it will arrive in as little as 2 business days. | Check - I prefer a check be<br>mailed<br>Mail a check |
| I have the bank account information                                                                                                    |                                                       |
|                                                                                                    |                                                       |

### **Business Bill Pay...continued**

#### Payees Tab: Import Payees

If you already have payees setup in an application, you might have the option to import the information. The file must be in an Excel .CSV file. Click .CSV file button to view the requirements.

| nnort nave       | 85                               |                                                   |
|------------------|----------------------------------|---------------------------------------------------|
| Do you have p    | ayees already setup in an ap     | pplication?                                       |
| Payee records ca | n be imported to make adding pay | yees a snap.                                      |
|                  | mport from:<br>.CSV file         | <b>Previous import(s):</b><br>0 unverified payees |
| Please note:     |                                  |                                                   |

### **Business Bill Pay...continued**

#### Payees Tab: Manage Payees

Go to Manage Payees to view, edit, delete, add or make a payment.

| Home Payments > Payees >               | Payroll Calendar Op | otions -                             |                       |                    |                   |
|----------------------------------------|---------------------|--------------------------------------|-----------------------|--------------------|-------------------|
|                                        |                     | Welcome: Heather Lucas               | heatherlucas@nbofi.co | m Last login: 1:20 | 0 PM ET 7/16/2020 |
|                                        |                     |                                      | 💄 Profile 🔻           | 🗣 Chat Now         | Messages (0)      |
| Manage payees                          |                     |                                      |                       |                    |                   |
| + Add payee ▼                          | Search payees       |                                      | Q                     |                    | 🖶 Print           |
|                                        | Show all payees     |                                      |                       |                    |                   |
| All payees Companies                   | Individuals         |                                      |                       | Sort paye          | e by 🗸            |
| All Payees                             |                     |                                      |                       |                    |                   |
| Payees                                 | Account number      | Additional items                     |                       |                    |                   |
| IPL<br>(Electronic)<br>Setup eBill PDF | *****5745           | Category Utilities<br>Last paid N/A  | Pay                   | 🖋 Edit             | <u> D</u> elete   |
| dd<br>(Electronic)                     | *****2345           | Category Unassigned<br>Last paid N/A | Pay                   | 🖋 Edit             | 💼 Delete          |
| test11<br>(Check)                      | *****2345           | Category Unassigned<br>Last paid N/A | • Pav                 | 🖍 Edit             | m Delet           |

### **Business Bill Pay...continued**

#### Payees Tab: Manage Categories

You can create categories by going to Manage Categories and click Manage categories button to add or delete. Use the Category dropdown to assign any template.

|                    | Manage cate      | egories               |             |             |         |
|--------------------|------------------|-----------------------|-------------|-------------|---------|
| Managa astagarias  | Manage categorie | Show all categories ▼ | Search paye | es <b>Q</b> | 🔒 Print |
| Category name      |                  | Accour                | nt number   | Category    |         |
| Category name list | Add Category     | *****123              | 34          | Unassigned  | ~       |
| Utilities          | <u> </u> Delete  | *****234              | 15          | Unassigned  | ~       |
|                    | Duke Energy      | ****678               | 39          | Unassigned  | ~       |
|                    |                  |                       |             |             |         |

### **Business Bill Pay...continued**

### Payroll Tab

Pay employees using the Payroll feature. This payroll option is not a true payroll system that calculates taxes. It will only allow you to electronically send funds to an employee.

| ne Payments >    | Payees ► | Payroll | Calendar        | Options >               |         |                                            |
|------------------|----------|---------|-----------------|-------------------------|---------|--------------------------------------------|
|                  |          |         |                 | Welcome: Heather        | r Lucas | heatherlucas@nbofi.com Last login: 1:20 Pl |
|                  |          |         |                 |                         |         | 🛔 Profile 🔹 🔍 <u>Chat Now</u> 🛛 <u>N</u>   |
| roll             |          |         |                 |                         |         |                                            |
| Payroll Dep      | osits    |         |                 |                         |         | Pay Employees                              |
|                  |          |         |                 |                         |         | Employee Information                       |
|                  |          |         |                 |                         |         | View Scheduled Deposits                    |
|                  |          | TH      | = NATIONAL      | Bank of Indianap        | OLIS    | View Payroll History                       |
| Total Employees  | ;        |         | 1               | View / Edit             | Add     | View your message center                   |
| Payroll Schedule | ;        |         | Every other wee | k on Friday <u>Edit</u> |         |                                            |
| View Scheduled   | Deposits |         |                 | View                    |         |                                            |
| Next Deposit     |          |         | none            | Schedule                |         |                                            |
| Extra Deposit    |          |         | none            | Schedule                |         |                                            |
| Last Deposit     |          |         | none            | View                    |         |                                            |

### **Business Bill Pay...continued**

#### Calendar Tab

The payment calendar is a great way to see what recurring payments are going out and view your payment history. Take a closer look at a payment by clicking on the amount, and for more details, follow the link to your Scheduled Payments.

| Calendar         |                  |               | Profile ¥ | Chat Now Messages (U) |
|------------------|------------------|---------------|-----------|-----------------------|
| All Transactions | Payroll Deposits | Bill Payments |           |                       |
|                  | ÷                | July 2020     | <b>→</b>  |                       |
| Monday           | Tuesday          | Wednesday     | Thursday  | Friday                |
|                  |                  | 1             | 2         | 3                     |
| 6                | 7                | 8             | 9         | 10                    |

### **Business Bill Pay...continued**

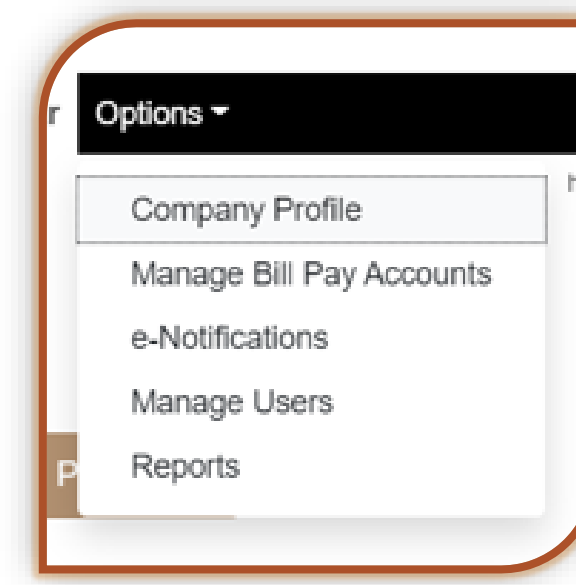

#### **Options Tab: Company Profile**

Update your company address or phone number under the Company Profile.

#### **Options Tab**

Under "Options," you can update your company information, manage bill pay accounts and users, set up eNotifications and pull payment reports. With "Manage Users," you can set permission controls and final approvals so that you have the final go-ahead for payments.

| Com | pany | profile | e |
|-----|------|---------|---|
|     |      | P       | _ |

Change company information

Company name: THE NATIONAL BANK OF INDIANAPOLIS

Address:\*

107 N PENNSYLVANIA ST STE 700

| City:*         | State:* |            | ZIP Code:* |
|----------------|---------|------------|------------|
| INDIANAPOLIS   | Indiana | ~          | 46204      |
| Phone number:* | F       | ax number: |            |
| (317) 261-0333 |         | ()         | _          |
|                |         |            |            |

## **Business Bill Pay...continued**

#### **Options Tab: Manage Bill Pay Accounts**

Add, edit, or delete your bill pay offset accounts within the Manage Bill Pay Accounts option.

#### Options Tab: eNotifications

Set up text or email notifications to remind you of events, recurring payments or any other customized communication you would like to create.

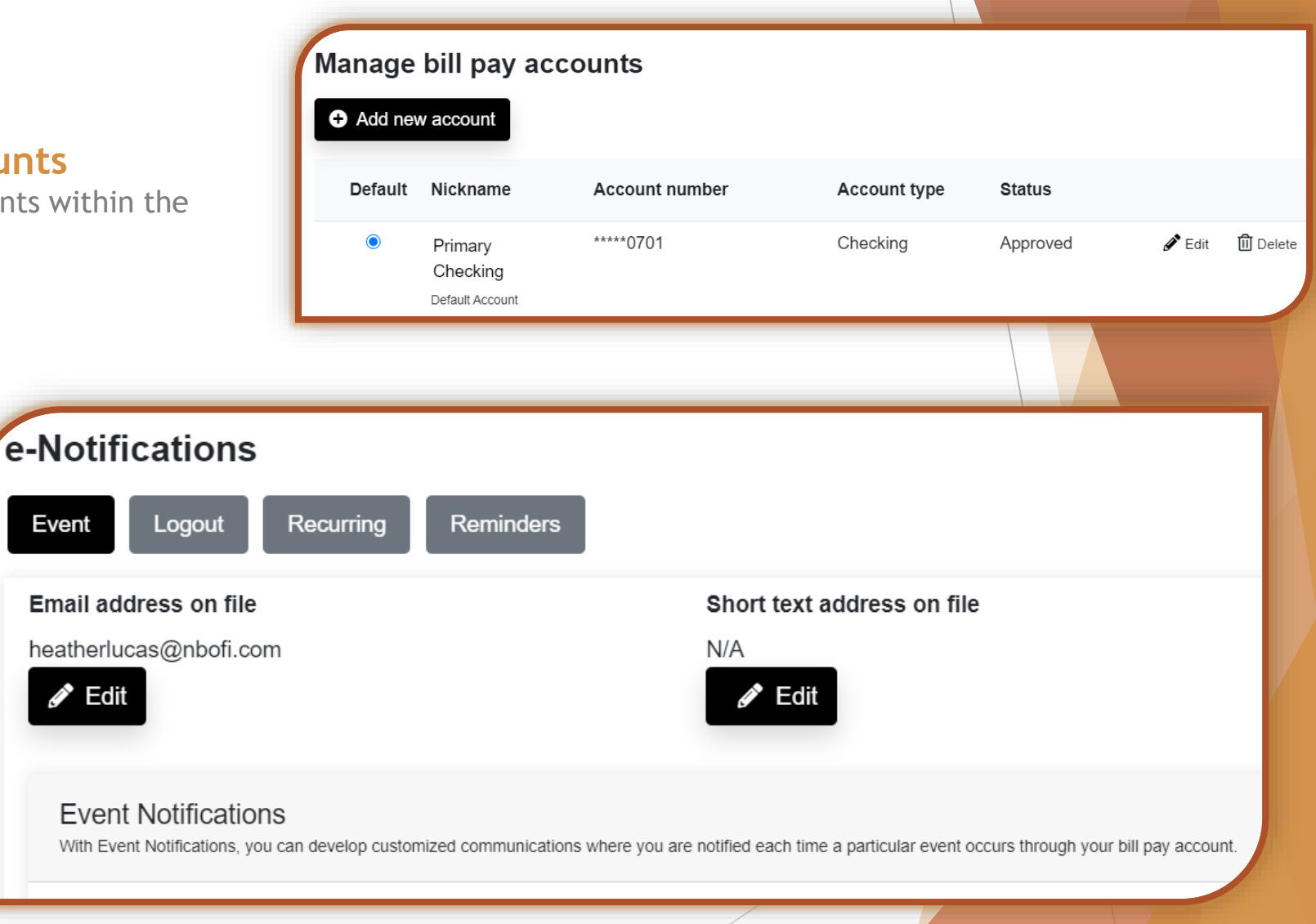

## **Business Bill Pay...continued**

#### **Options Tab: Manage Users**

Modify or delete users within the Manage Users option.

Click the different user permission buttons to edit user permissions.

- Payments & payroll
- Payees
- Options
- Message center
- Approve authority

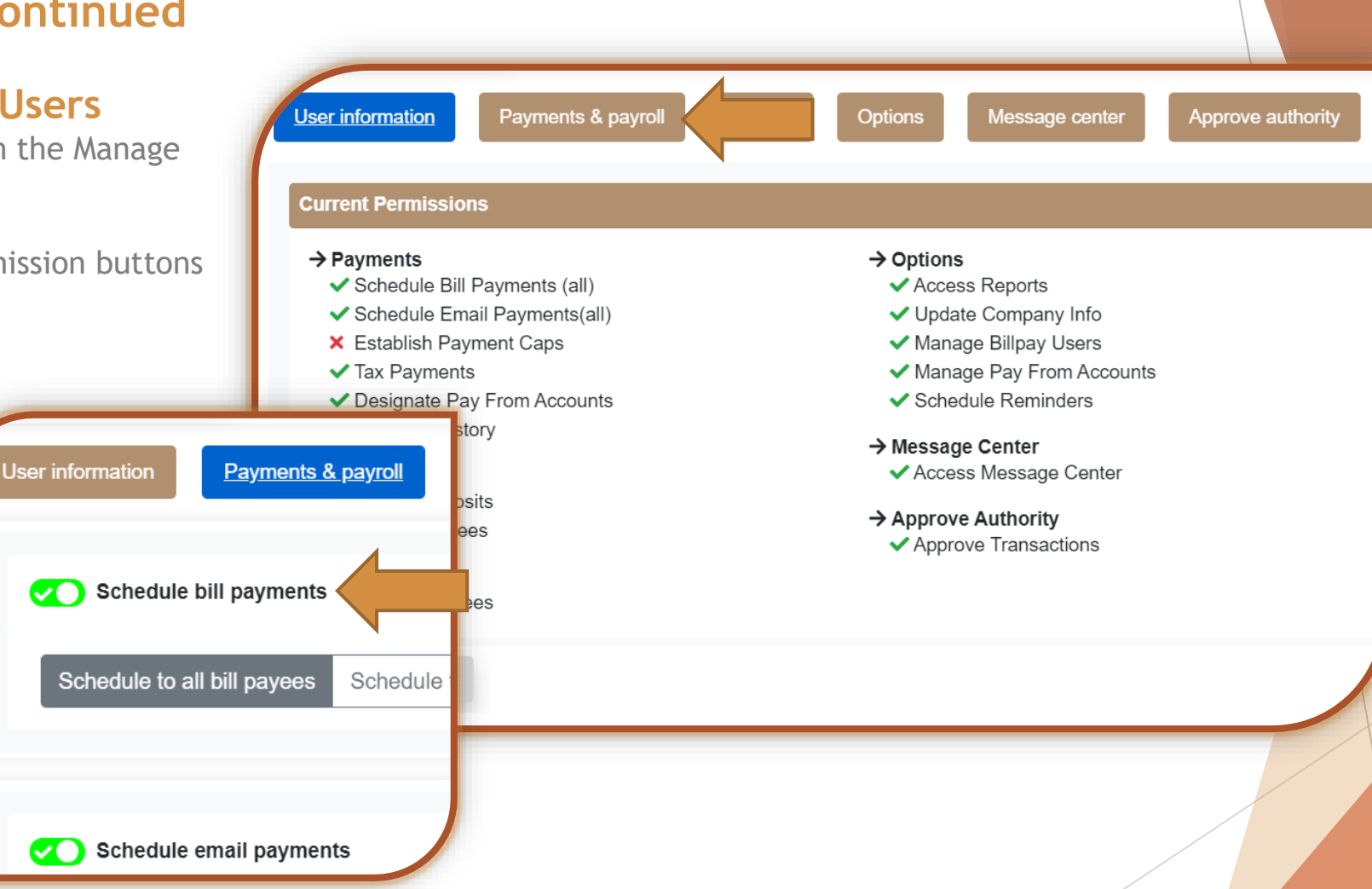

Questions? Please contact our Treasury Management Support Team at 317-261-0333 or treasurymanagement@nbofi.com.

🕕 The National Bank of Indianapolis | NBofl.com | 📷

Last Reviewed 7.2020

### **Business Bill Pay - New Users**

#### Adding Additional Users to Business Bill Pay

As the administrative user, you will need to login to your online banking site and give each user access to the Bill Pay module.

Note: A user must already be setup as an online banking user to access Bill Pay. See the instructions on how to add new users if necessary.

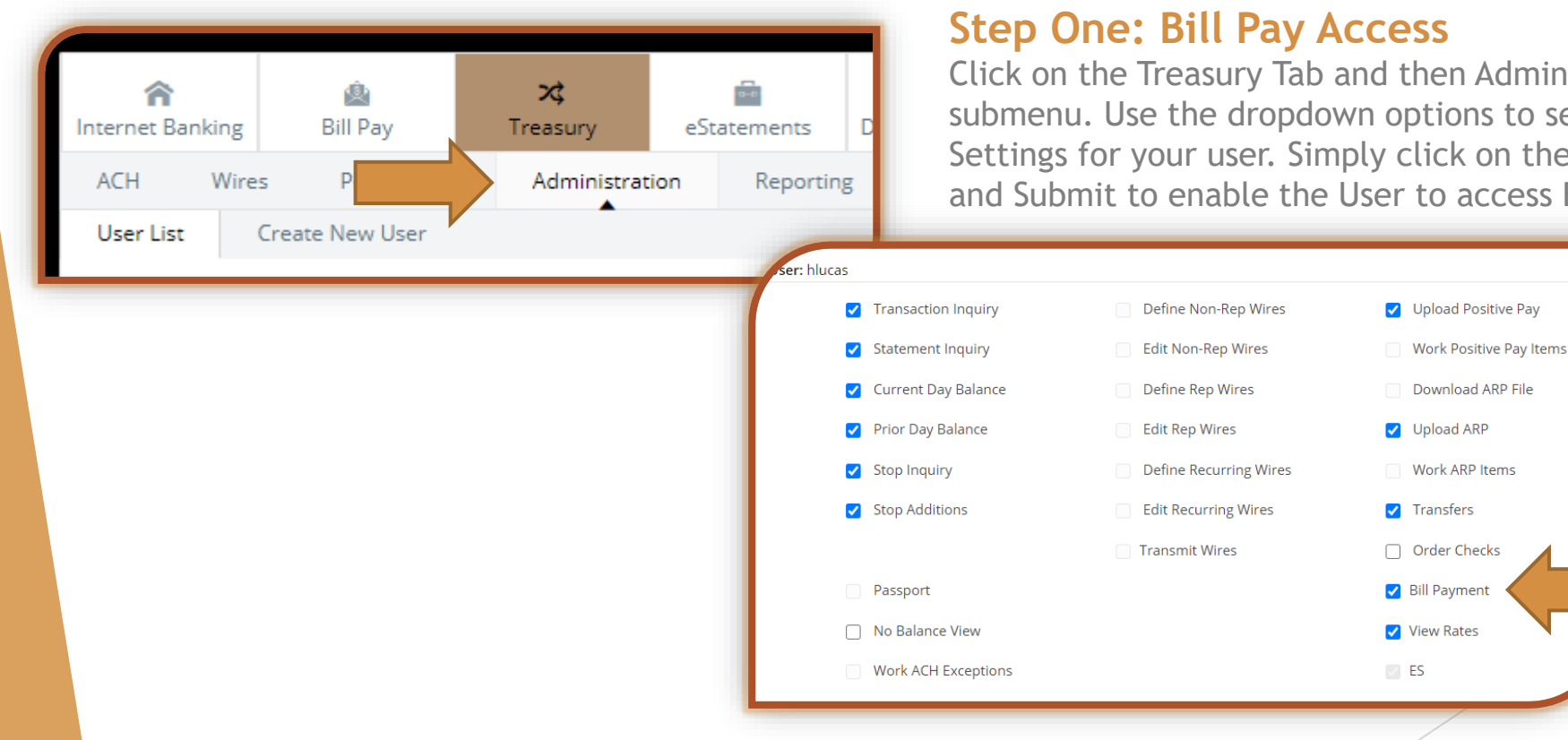

Click on the Treasury Tab and then Administration submenu. Use the dropdown options to select Default Settings for your user. Simply click on the Bill Payment box and Submit to enable the User to access Bill Pay.

### **Business Bill Pay - New Users...continued**

| THE NATIONAL<br>BANK INDIANAPOLIS                                                                                                    | <b>Step Two: New User Setup</b><br>The new user will need to login to their online banking site<br>and click on the Bill Pay tab to establish their Security Key<br>and Challenge Questions. |  |  |  |
|----------------------------------------------------------------------------------------------------|----------------------------------------------------------------------------------------------------|--|--|--|
| My NBofl Accounts Interest Rates Transactions Transfers                                                                                                    |                                                                                                    |  |  |  |
| Challenge Phrases                                                                                                    |                                                                                                    |  |  |  |
| Select a Challenge Phrase Please select a minimum of four challenge phrases below. In the interest of security and prote when sensitive transactions are being initiated. Your Phrase Choose a Challenge Phrase | ection for you, we'll use these phrases                                                                                                    |  |  |  |

#### Step Three: User Permissions

The administrator can now log back into their online banking site to establish the new users Bill Pay permissions.

Click on the Bill Pay tab and then the Options tab in Bill Pay. Click on Manage Users and Edit User Permissions to give specific permissions for each user.

🖋 Edit

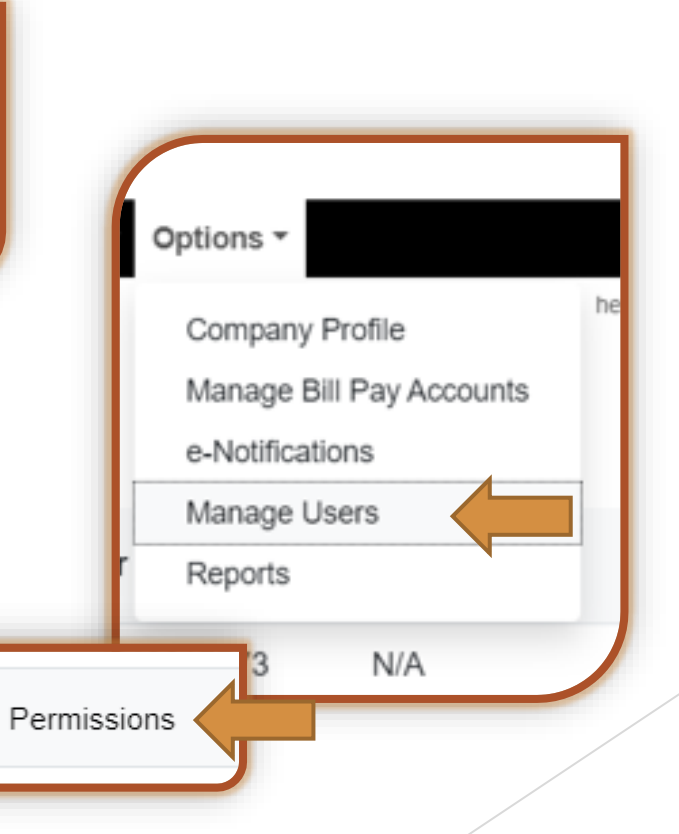

### **Business Bill Pay - New Users...continued**

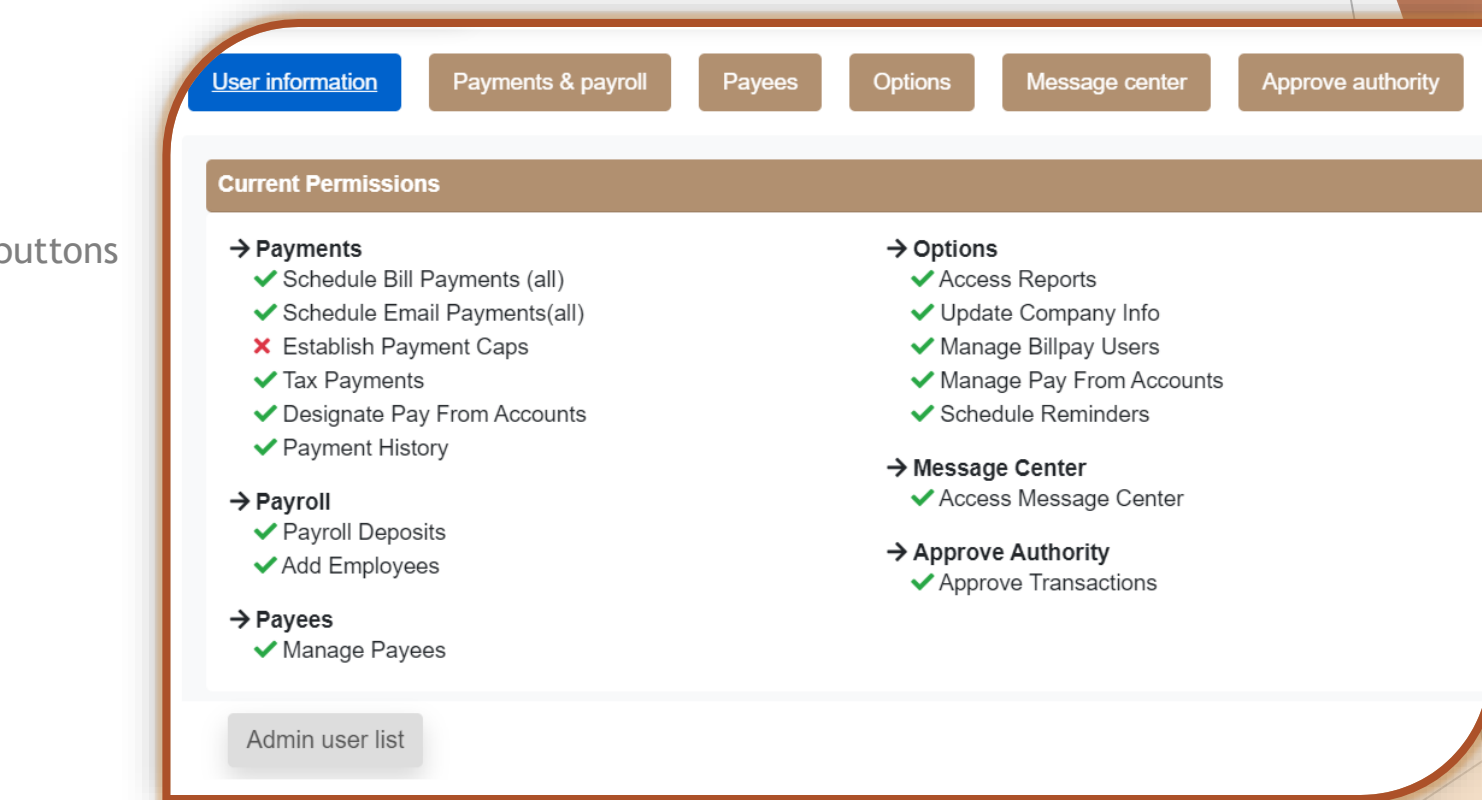

NOTE: Use caution when assigning a Bill Pay user the permissions to add new payees and create payments. These two functions create the ability in the system to quickly add a payee and disburse funds and you should consider keeping them separate for maximum internal control over your payments.

### Edit Permissions

Click the different user permission buttons to edit user permissions.

- Payments & payroll
- Payees
- Options
- Message center
- Approve authority

### **Business Bill Pay - New Users...continued**

#### **Separating User Permissions**

The bank highly suggests you separate user functions for each user. You can establish user permissions to restrict one user from creating (schedule/manage) and submitting bill payments.

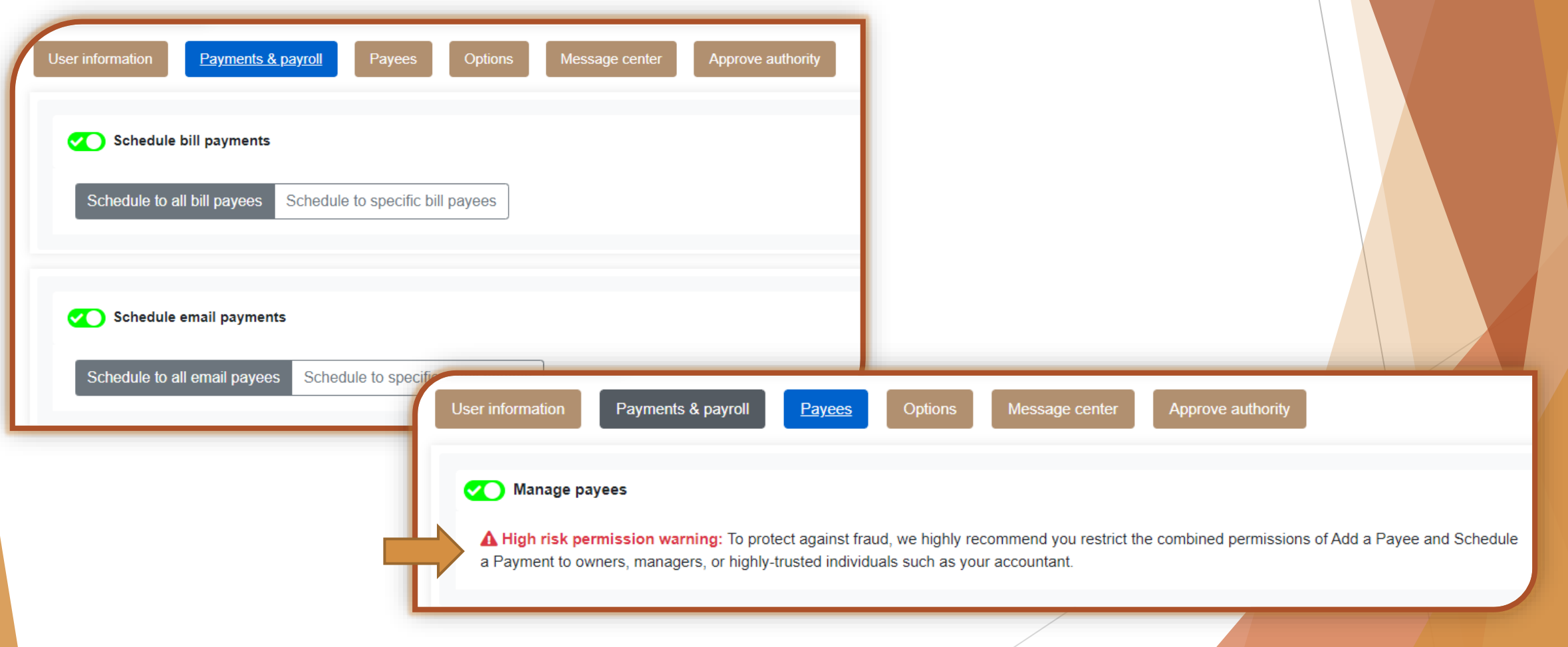

### **Business Bill Pay - New Users...continued**

You can give certain users the ability to Approve bill payment transactions.

Note: If a user has permissions to Schedule, Manage, and Approve, it will NOT require another user to login and approve the transaction for processing. This user would have full access to make payments.

| User information | Payments & payroll | Payees | Options | Message center | Approve authority |
|------------------|--------------------|--------|---------|----------------|-------------------|
| Approve 1        | transactions       |        |         |                |                   |

Questions? Please contact our Treasury Management Support Team at 317-261-0333 or treasurymanagement@nbofi.com.

🕕 The National Bank of Indianapolis | NBofl.com | 📷

Last Reviewed 10.2021